## E-Book Cataloging Procedures Cataloging & Metadata Services Department University of Colorado at Boulder Libraries

Beginning in April 2006, the Cataloging & Metadata Services Department (C&MS) will create *separate* bibliographic records for print and electronic reproductions. These procedures outline the steps to be followed for e-books when either:

- A1. There is a record available in OCLC for the electronic reproduction, which meets provider-neutral guidelines (see *p.2*);
- A2. There is a record available in OCLC for the electronic reproduction which does *not* meet provider-neutral guidelines (see p. 4); or
- B. There is no OCLC record available, and an electronic reproduction record will be cloned from the existing print record (see *p.11*).

Please note: some e-book records in Chinook will contain a 956 field with a code. This field is being used to track e-book records added to the database through a batch load process. Please do not edit or delete this field.

#### Changes effective 25 January 2008:

- C&MS ceases to add 655 headings for electronic books; the "eb" constant data in Connexion has been revised accordingly
- New scoping and search refinement capabilities in Chinook now allow users to limit search results by electronic versions of resources. These refinements rely on the presence of a 006 field and an item location of 'web.' Please carefully follow the procedures below to include these features.

#### Changes effective January 2009:

1. Series authority records no longer contain e-book cataloging instructions. These can now be found in brief bibliographic records with "E-BOOK" at the end of the series name; e.g., "New directions for evaluation (E-BOOK)".

2. Due to outsourced authority control, we no longer bring in authority records to support headings in Chinook. However, we continue to check for proper form & tracing of name, series & subjects headings – just as for all monographs.

Change effective April 2009: We may now use vendor-specific records (e.g., NetLibrary) & edit as needed.

#### Changes effective 01 August 2009:

C&MS University of Colorado at Boulder Libraries follows the Program for Cooperative Cataloging (PCC) guidelines for Provider-Neutral E-Monographs <<u>http://www.loc.gov/catdir/pcc/bibco/PN-Final-Report.pdf</u>>. These procedures reflect the guidelines recommended in that document.

# A1. E-BOOK *WITH* ELECTRONIC REPRODUCTION RECORD AVAILABLE IN OCLC, RECORD IS PROVIDER-NEUTRAL

#### TO BEGIN:

- 1. Catalog the print copy of the e-book (as appropriate).
- 2. Call up the record for the electronic reproduction in OCLC Connexion. Records should be on a 'Books' work form, not 'Computer files.'
- 3. Open the brief bib (ending in "E-BOOK") for the series in Millennium. (See example on page 17.)

Using the URL provided in the 856 of the brief bib, open the publisher's Web page, to find the electronic resource. Ensure that the resource viewed is the correct one. If the record already contains an 856 |u that links to the correct item, retain it as-is.

#### CHARACTERISTICS OF A PROVIDER-NEUTRAL RECORD:

Provider-neutral records will have some identifying features. In general, they will be devoid of content that ties the resource to a specific provider or vendor. Some specific features include:

- "1 online resource" in all records. May (or may not) be followed by pagination in parentheses
- Some records with varying titles reflected as:
   246 1 \$i Available from some providers with title: \$a ...
- "Description based on print version record"- in some records
- No access restrictions notes in the records
- Some records will have multiple URLs from different providers

#### IN OCLC, ADD OR EDIT THE FOLLOWING FIELDS AS NEEDED:

- 1. 008/Form fixed field = s
- 006 and 007 fields: Do not edit these fields if they are already in the record (with the exception of the 006, which should <u>always</u> read "[m d ]"). If there are no 006/007s in the record, add new fields by using macro "ebk006007".

006 [m d ] 007 c|br|du|en

- 4. 090 field: DO NOT ADD OR EDIT CALL NUMBERS, EVEN IF INCOMPLETE.
- 5. 245 field: add the <u>GMD</u> after subfield |a of the 245, if it's not already in the record.

With cursor at point where GMD should be inserted, Macro: "GMDer"

Note: Subfield |h precedes subfield |b, but comes after subfields |n and |p

245 10 Making fried chicken |h [electronic resource] : |b Southern style

4XX fields: if the e-book record does *not* have a series statement, but the print book is part of a series, add the 440 or 490/830 [unbracketed] in the e-book record.
 ISSNs: When the e-version is being used as the basis of the description and only one ISSN appears in the

resource being described, record that ISSN in the 490 field. If both a print ISSN (p-ISSN) and an electronic ISSN (e-ISSN) appear in the resource being described, record the e-ISSN. When the print version is being

used as the basis of the description, use whatever ISSN appears on that record. If no ISSN appears in the existing record, do not add any ISSN to the 490 field

- 9. **505** field: cut and paste 505 notes from the print record, if and when they seem useful. Refer to the "Guidelines for Enhancing Contents Fields" section of the Monographic Copy Cataloging Manual (<u>http://norcount/LibSharePoint/CatPractice/default.aspx</u>) for more information on this field.
- 12. 655 field: delete the genre heading "Electronic books" if it appears in the record.
- 14. **740** field: *Only* **for local use; do not include in OCLC record**. Add this field in OCLC *after* replacing the record, or in Millennium after exporting from OCLC. If directed by the brief bib, complete the 740 field with the name of the database or subscription. If it is *not* part of a larger purchase, the brief bib will not contain such directions and you will not add a 740 field. If the same e-book is available in multiple databases, add multiple 740 fields. Use macro "**740eb**" to add 740s.
- 16. **856** field: Use subfield "u" for URLs that are general (not institution specific). If the record already contains a subfield "u" that links to the correct item, retain it as-is, as long as it is not institution-specific. Delete all other 856 fields.

Subfield "z": **Only for local use; do not include in OCLC record**. Add this field in OCLC *after* replacing the record, or in Millennium after exporting from OCLC. Edit subfield |z of 856 field to conform to local practice. Standard wording for 856|z is "Connect to online resource".

#### 14. Validate the record.

15. Export edited record into Chinook. The above changes to the OCLC record will not be permanent.

# A2. E-BOOK *WITH* ELECTRONIC REPRODUCTION RECORD AVAILABLE IN OCLC, RECORD IS *NOT PROVIDER-NEUTRAL*

#### TO BEGIN:

- 1. Catalog the print copy of the e-book (as appropriate).
- 2. Call up the record for the electronic reproduction in OCLC Connexion. Records should be on a 'Books' work form, not 'Computer files.' In the case of multiple records, if there is a PCC record, use that; otherwise, use the best record, based on cataloger's judgment. If you judge the records equal in terms of quality, choose the record with the most holdings. Apply constant data file "pn ebook" to insert most of the required fields and some of the language.
- 3. Open the brief bib (ending in "E-BOOK") for the series in Millennium. (See example on page 17.)

Using the URL provided in the 856 of the brief bib, open the publisher's Web page, to find the electronic resource. Ensure that the resource viewed is the correct one. If the record already contains an 856 |u that links to the correct item, retain it as-is.

#### IN OCLC, ADD OR EDIT THE FOLLOWING FIELDS AS NEEDED:

- 1. 008/Form fixed field = s
- 006 and 007 fields: Do not edit these fields if they are already in the record (with the exception of the 006, which should <u>always</u> read "[m d ]"). If there are no 006/007s in the record, add new fields by using macro "ebk006007".

006 [m d ] 007 c|br|du|en

- 3. **020** field: if the e-book record has no ISBN, add one (preferably from the e-book itself if one appears there, otherwise from the print if applicable). It is not necessary to add multiple ISBNs. Do not add qualifiers after ISBNs. If there is an electronic ISBN (e-ISBN) as well as other ISBNs, record the e-ISBN in field 020 |a as the first ISBN, record other ISBNs in 020 |z, and copy the print ISBN (p-ISBN) to field 776 |z. If it is unclear which format the ISBN represents—as often occurs with simultaneously issued versions—then use |z for any ISBN in the e-version record
  - 020 9780387894683 (Online) 020 |z9780387098241 (Print)
- 4. 090 field: DO NOT ADD OR EDIT CALL NUMBERS, EVEN IF INCOMPLETE.
- 5. 245 field: add the <u>GMD</u> after subfield |a of the 245, if it's not already in the record.

With cursor at point where GMD should be inserted, Macro: "GMDer"

Note: Subfield |h precedes subfield |b, but comes after subfields |n and |p

245 10 Making fried chicken |h [electronic resource] : |b Southern style

- 6. 300 field: Use "1 online resource" in \$a. *If available*, include the pagination in parentheses followed by any illustrative matter, e.g., 1 online resource (25 p.): \$b ill. Exclude the original subfield "c". Examine any subfield "e" in the record, to make sure it is still applicable
  - 300 1 online resource (xix, 345 p.) : |b ill.

- 7. 4XX fields: if the e-book record does *not* have a series statement, but the print book is part of a series, add the 440 or 490/830 [unbracketed] in the e-book record.
  ISSNs: When the e-version is being used as the basis of the description and only one ISSN appears in the resource being described, record that ISSN in the 490 field. If both a print ISSN (p-ISSN) and an electronic ISSN (e-ISSN) appear in the resource being described, record the e-ISSN. When the print version is being used as the basis of the description. ISSN (e-ISSN) appear in the resource being described, record the e-ISSN. When the print version is being used as the basis of the description, use whatever ISSN appears on that record. If no ISSN appears in the existing record, do not add any ISSN to the 490 field
- 8. **500** fields: add or retain **either** a "source of title" note **or** a "description based on print/other format version record" note. Do not add the other if one is present; do not add both if neither is present; delete the second if both are present.
  - 500 Title from home page (National Academies Press Web site, viewed Jan. 9, 2009).

(Include this as the first note if the record is for a born-digital resource, or is being created without the aid of an existing record for another format.)

500 Description based on print version record

(Use when the record is based on the print or other format version record. Add a 776 field [see below] for that record.)

Delete "Issued by", "Issued as part of", etc. notes which specify provider names

- 505 field: cut and paste 505 notes from the print record, if and when they seem useful. Refer to the "Guidelines for Enhancing Contents Fields" section of the Monographic Copy Cataloging Manual (<u>http://norcount/LibSharePoint/CatPractice/default.aspx</u>) for more information on this field.
- 10. 506 field: delete this field about restricted access.
- 11. 516 field: delete this field about computer file type
- 12. **530** field: delete "Also available in print" notes from copy.
- 13. **533** field (rarely used use only for records for DLF Registry of Digital Masters and other digital preservation projects.): this field describes the electronic reproduction. Use with subfield "5"

Edit existing field or use macro "**533eb**" to add the field. If using the macro, add place and publisher, and edit the date.

533 Electronic reproduction.|bBoca Raton, Fla. :|cCRC Press,|d2002.|nMode of access: World Wide Web.|nSystem requirements: Adobe Acrobat Reader.

## 13a. 538 field (rarely used - use only for records for DLF Registry of Digital Masters and other digital preservation projects.): Use with subfield "5"

- 14. 655 field: delete the genre heading "Electronic books" if it appears in the record.
- 15. **700/710/711/730** fields: delete these fields if they represent package/provider names (records for DLF Registry of Digital Masters and other digital preservation projects excepted).
- 16. 740 field: Only for local use; do not include in OCLC record. Add this field in OCLC without replacing the record, or in Millennium after exporting from OCLC. If directed by the brief bib, complete the 740 field with the name of the database or subscription. If it is *not* part of a larger purchase, the brief bib will not contain such directions and you will not add a 740 field. If the same e-book is available in multiple databases, add multiple 740 fields. Use macro "740eb" to add 740s.

17. 776 field: Used in conjunction with a 500 "Description based on print/other format version record" note, otherwise not used. NOTE: you will need the OCLC print/other format version record number when using this field. Enter the OCLC number in the 776 field in Connexion. Click *Edit -> Insert from Cited Record* (or press <Alt><E><l>, or select from the right-click menu for records). See screenshot below from <a href="http://www.oclc.org/support/documentation/connexion/client/cataloging/catquickref/">http://www.oclc.org/support/documentation/connexion/client/cataloging/catquickref/</a> Manually add "‡i (*other format*) version:", and ‡a before author name, if present.

776 08 ‡i Print version: ‡t Adequacy of evidence for physical activity guidelines development. ‡d Washington, D.C. : National Academies Press, c2007 ‡z 9780309104029 ‡w (DLC) 2007275779 ‡w (OCoLC)86110262

## Insert data from related records (fields 760 - 787)

Build a field in the 760 to 787 range and automatically insert data from a bibliographically related (cited) record:

|   | Action                                                                                                    |
|---|----------------------------------------------------------------------------------------------------|
| 1 | While logged on, retrieve the record in which to build a field.                                                                                                    |
| 2 | Add a blank field using Edit > Cut Copy Paste > Insert Blank Field, or position the cursor in the field above and press <enter>.</enter>                                                                                                    |
| 3 | Enter one of the following tags:<br>760, 762, 765, 767, 770, 772, 773, 774, 775, 776, 777, 780, 785, 786, or 787                                                                                                    |
| 4 | Enter appropriate indicators.                                                                                                    |
| 5 | In the field, enter the OCLC number of the related record to cite.                                                                                                    |
| 6 | Click Edit > Insert from Cited Record (or press <alt><e><i>.<br/>Note: This command is also on the right-click menu for records.<br/>Example: Create a new field and enter tag 780, indicators 0 0, and OCLC number 11553638. The client puts the OCLC number in ‡w and enters<br/>data from record 11553638:<br/>780 0 0 Episcopal Church. Diocese of Southern Ohio. # Journal of the annual convention ‡w (OCoLC)11553638</i></e></alt> |

18. **856** field: Use subfield "u" for URLs that are general (not institution specific). If the record already contains a subfield "u" that links to the correct item, retain it as-is, as long as it is not institution-specific. Delete all other 856 fields.

Subfield "z": **Only for local use; do not include in OCLC record**. Add this subfield in OCLC without replacing the record, *or* in Millennium after exporting from OCLC. Edit subfield |z of 856 field to conform to local practice. Standard wording for 856|z is "Connect to online resource". Alternately, Use macro "**856eb**" to add 856, *without replacing the record*.

#### 19. Validate the record.

20. Export edited record into Chinook. Make local edits in Millennium if not made in OCLC before export.

#### **MILCAT CHINOOK EDITING:**

#### 1. Using item template *ebooks2*, add an item record for the e-book:

| 12 |
|----|
| )  |
|    |
|    |
|    |
|    |
|    |
|    |
|    |

- 2. Apply "cat macro" (to make Cat Lvl=a in bib record and add cataloger's 946).
- 3. If not done in OCLC, add local 740 as needed according to brief bib, and 856|z "Connect to online resource".
- 3. Call number: do not edit or add call numbers (even if the record has no 090).
- 4. Check headings and make them comply with the National Authority File, as needed. Remember that cataloging the electronic *before* cataloging the print may cause erroneous 'B' designations when checking headings in Chinook. Place NACO work on NACO shelf.
- 5. Add cataloger's initials in 946. Do not add a 948 stats field.
- 6. Save the record.
- 7. Finally, the most important step of all is: Check functionality of URL in the OPAC.

### **EXAMPLE:** Provider-neutral OCLC record for an electronic reproduction

| <u>OCLC</u> |         | 244 | 745694 No holdings in COD - no other holdings                                                                                                    |   |  |  |  |  |  |  |  |
|-------------|---------|-----|----------------------------------------------------------------------------------------------------|---|--|--|--|--|--|--|--|
|             | 100     |     |                                                                                                    | ~ |  |  |  |  |  |  |  |
| Type        | ks<br>o |     | Fly K Stop d Audo CM Long and                                                                                                    |   |  |  |  |  |  |  |  |
| DI VI       | a       |     | ELUIN SILE U AUUN UN Edity eng                                                                                                    |   |  |  |  |  |  |  |  |
| DEUT        |         |     | Cont b CDub LHE 0 lody 0                                                                                                    |   |  |  |  |  |  |  |  |
| Deep        |         |     |                                                                                                    |   |  |  |  |  |  |  |  |
| Desc        | a       |     | <u>Ilis</u> a <u>rest</u> u <u>Dist</u> s <u>Dates</u> 1950 I.,                                                                                                   |   |  |  |  |  |  |  |  |
|             |         |     |                                                                                                    |   |  |  |  |  |  |  |  |
| 006         | Т       | Г   | m d                                                                                                    |   |  |  |  |  |  |  |  |
| 007         | Γ       |     | c #br #du #en #fu                                                                                                    |   |  |  |  |  |  |  |  |
| 040         |         |     | CUS #c CUS #d CUS #d CUS #d CUS #d ZYF #d CUS                                                                                                    |   |  |  |  |  |  |  |  |
| 020         |         |     | ŧz 3540617345 (alk. paper)                                                                                                    |   |  |  |  |  |  |  |  |
| 020         |         |     | ŧz 9783540617341 (alk. paper)                                                                                                    |   |  |  |  |  |  |  |  |
| 024         | 7       |     | 10.1007/BFb0105423 +2 doi                                                                                                    |   |  |  |  |  |  |  |  |
| 050         |         | 4   | QC20.7.N6 #b N6615 1996                                                                                                    |   |  |  |  |  |  |  |  |
| 090         |         |     | +b                                                                                                    |   |  |  |  |  |  |  |  |
| 049         |         |     | CODA                                                                                                    |   |  |  |  |  |  |  |  |
| 245         | 0       | 0   | Nonlinear physics of complex systems +h [electronic resource] : +b current status and future trends / +c Jürgen Parisi, Stefan C. Müller, Walter Zimmermann, eds. |   |  |  |  |  |  |  |  |
| 260         |         |     | Berlin ; ‡a New York : #b Springer, #c c1996.                                                                                                    |   |  |  |  |  |  |  |  |
| 300         |         |     | 1 online resource (xiii, 388 p.) ; +b ill.                                                                                                    |   |  |  |  |  |  |  |  |
| 490         | 1       |     | Lecture notes in physics, #x 0075-8450 ; #v 476                                                                                                    |   |  |  |  |  |  |  |  |
| 504         |         |     | Includes bibliographical references.                                                                                                    |   |  |  |  |  |  |  |  |
| 500         |         |     | Description based on print version record.                                                                                                    |   |  |  |  |  |  |  |  |
| 650         |         | 0   | Nonlinear theories.                                                                                                    |   |  |  |  |  |  |  |  |
| 650         |         | 0   | Mathematical physics.                                                                                                    |   |  |  |  |  |  |  |  |
| 700         | 1       |     | Parisi, Jürgen, #d <u>1951-</u>                                                                                                    |   |  |  |  |  |  |  |  |
| 700         | 1       |     | <u>Müller, S. C.</u> +q ( <u>Stefan C.)</u> , +d <u>1949-</u>                                                                                                    |   |  |  |  |  |  |  |  |
| 700         | 1       |     | Zimmermann, Walter, +d 1955-                                                                                                    |   |  |  |  |  |  |  |  |
| 730         | 0       |     | Provider Neutral Task Force (PCC) example records.                                                                                                    |   |  |  |  |  |  |  |  |
| 776         | 0       | 8   | +i Print version: +t Nonlinear physics of complex systems. +d Berlin ; New York : Springer, c1996 +z 3540617345 +w (DLC) 96041822 +w (OCoLC)35559124              |   |  |  |  |  |  |  |  |
| 830         |         | 0   | Lecture notes in physics ; #v 476.                                                                                                    |   |  |  |  |  |  |  |  |
| 856         | 4       | 0   | ቱ u http://www.springerlink.com/openurl.asp?genre=issue&issn=1616-6361&volume=476                                                                                 |   |  |  |  |  |  |  |  |

## EXAMPLE: Provider-neutral OCLC record for a born-digital e-book

| <u>oclc</u> | 244 | 4745677          | No holdings in COD - no other holdings                                                                                                    |
|-------------|-----|------------------|----------------------------------------------------------------------------------------------------|
| Books       | ;   |                  | ▼ <u>Rec stat</u> c <u>Entered</u> 20080901 <u>Replaced</u> 200901202254ξ6.4                                                                     |
| Type        | а   | <u>ELvi</u>      | K Srce d Audn Ctrl Lang eng                                                                                                    |
| BLVI        | m   | Form             | s <u>Conf</u> 0 <u>Biog</u> <u>MRec</u> <u>Ctry</u> vau                                                                                          |
|             |     | Cont             | <u>GPub</u> <u>LitF</u> d <u>Indx</u> 0                                                                                                    |
| Desc        | а   | Ills             | Fest 0 DtSt s Dates 2003 ,                                                                                                    |
|             |     |                  |                                                                                                    |
|             | _   |                  |                                                                                                    |
| 006         |     | m d              | d                                                                                                    |
| 007         |     | c‡br             |                                                                                                    |
| 040         |     | CUS ‡c           | c CUS #d CUS #d OCL #d CUS                                                                                                    |
| 050         | 4   | PS3556           | 6.A3485                                                                                                    |
| 090         |     | ŧb               |                                                                                                    |
| 049         |     | CODA             |                                                                                                    |
| 100         | 1   | Faigao-          | -Hall, Linda, #d 1948-                                                                                                    |
| 245         | 1 0 | State wi         | vithout grace #h [electronic resource] / #c Linda Faigao-Hall.                                                                                   |
| 260         |     | Alexand          | dria, VA : +b Alexander Street Press, +c 2003.                                                                                                   |
| 300         |     | 1 online         | e resource (100 p.)                                                                                                    |
| 500         |     | Title fro        | m table of contents page (Alexander Street Press Web site, viewed Aug. 11, 2008)                                                                 |
| 655         | 0   | America          | an drama ≉x Women authors.                                                                                                    |
| 655         | 7   | America          | an drama ≉x Filipino American authors. +2 local                                                                                                  |
| 730         | 0   | Provide          | er Neutral Task Force (PCC) example records.                                                                                                    |
| 856         | 4 0 | ‡u <u>http:/</u> | //www.aspresolver.com/aspresolver.asp?WODR;PL007414                                                                                              |
| 856         | 4 0 | +u <u>http:/</u> | //www.aspresolver.com/aspresolver.asp?AADR;PL007414                                                                                              |
| 936         |     | Exampl           | ile 2. Source record: #8326241 /; secondary source record: #180 / / 2466. Merged born digital records—same publisher but two different databases |
|             |     |                  |                                                                                                    |
|             |     |                  |                                                                                                    |
|             |     |                  |                                                                                                    |
|             |     |                  |                                                                                                    |
|             |     |                  |                                                                                                    |
|             |     |                  |                                                                                                    |

## **EXAMPLE:** Edited reproduction record in Chinook

| Millennium                                 | Cata              | oging                       | ·Un  | iversity of Colorado at Boulder                                           | • Michael Dulock                           | - Cataloging                                  | · b5543                      | 2001                        |                                |                             |                                |                           |                           |                         |                             |                             |                           |                   |
|--------------------------------------------|-------------------|-----------------------------|------|---------------------------------------------------------------------------|--------------------------------------------|-----------------------------------------------|------------------------------|-----------------------------|--------------------------------|-----------------------------|--------------------------------|---------------------------|---------------------------|-------------------------|-----------------------------|-----------------------------|---------------------------|-------------------|
| Elle Edit View Go Tools Admin Reports Help |                   |                             |      |                                                                           |                                            |                                               |                              |                             |                                |                             |                                |                           |                           |                         |                             |                             |                           |                   |
| Edit Funct                                 | ion               | 5                           |      |                                                                           |                                            | h                                             | Insert                       | Save                        | ()<br>View                     | Edit                        | Media(0)                       | WB                        | Summary                   | <b>Q</b><br>Browse      | Verify                      | Export                      | And Print                 | 👌<br>Close        |
|                                            | b554              | 13200                       | 1    | Last Updated: 10-12-2009                                                  | Created: 10-02                             | -2009 Re                                      | visions:                     | 5                           |                                |                             |                                |                           |                           |                         |                             |                             |                           |                   |
| Millennium                                 | LAN               | G                           | eng  |                                                                           |                                            | CAT DATE                                      | 10-12-20                     | 09                          |                                |                             |                                | BCO                       | DE3 -                     |                         |                             |                             |                           |                   |
| \ <u></u> ≘`                               | SKI               | )                           | 0    |                                                                           |                                            | CAT LEVEL                                     | 0                            |                             |                                |                             |                                | COU                       | NTRY nyu                  |                         |                             |                             |                           |                   |
| Catalog                                    | LOC               | ATION                       | web  |                                                                           |                                            | ARL STATS                                     | m                            |                             |                                |                             |                                |                           |                           |                         |                             |                             |                           |                   |
| Global Update                              | MA<br>O<br>Y<br>Y | RC Lea<br>001<br>003<br>005 | ader | #####cam 22######a 4500<br>429897933<br>OCoLC<br>20091012123430.0         |                                            |                                               |                              |                             |                                |                             |                                |                           |                           |                         |                             |                             |                           |                   |
| 77                                         | у<br>У            | 006                         |      | m d<br>cr cn                                                              |                                            |                                               |                              |                             |                                |                             |                                |                           |                           |                         |                             |                             |                           |                   |
| Rapid Update                               | y<br>i<br>i       | 008<br>020<br>020           |      | 29780123741929<br>20123741920                                             | l eng a                                    |                                               |                              |                             |                                |                             |                                |                           |                           |                         |                             |                             |                           |                   |
| Create Lists                               | y<br>y<br>v       | 035<br>040<br>049           |      | (OCoLC)429897933<br>OPELS beng cOPELS dCOD<br>GWBF                        |                                            |                                               |                              |                             |                                |                             |                                |                           |                           |                         |                             |                             |                           |                   |
|                                            | c                 | 050                         | 14   | TD420b.H36 2009                                                           |                                            |                                               |                              |                             |                                |                             |                                |                           |                           |                         |                             |                             |                           |                   |
| Delete Records                             | t<br>e            | 245<br>250                  | 0 0  | Handbook of water purity and qu<br>1st ed                                 | ality <mark>h</mark> [electronic ro        | esource] / <mark> c</mark> S                  | atinder Ah                   | uja                         |                                |                             |                                |                           |                           |                         |                             |                             |                           |                   |
|                                            | р                 | 260                         |      | Amsterdam ; aNew York : bAcad                                             | emic Press, <mark> c</mark> 2009           |                                               |                              |                             |                                |                             |                                |                           |                           |                         |                             |                             |                           |                   |
|                                            | r<br>n            | 300                         |      | 1 online resource (xvi, 435 p.) : b<br>Description based on print version | III<br>on record                           |                                               |                              |                             |                                |                             |                                |                           |                           |                         |                             |                             |                           |                   |
| Delete Items                               | n                 | 505                         | 0    | 1.Overview 2.Delineation of a h                                           | lajor Problem of A                         | senic-contar                                  | ninated Gr                   | oundwater                   | 3.Water                        | Quality Is:                 | sues in East                   | ern Africa                | 4.Effect o                | of Human D              | evelopmer                   | nt on Water                 | Quality                   | 5.                |
|                                            |                   |                             |      | Sampling and Analysis of Arseni<br>Considerations to Ensure Clean         | c in Groundwater II<br>and Safe Drinking \ | n West Benga<br>Vater 8.Mic                   | il-India and<br>robiologic   | l Banglade:<br>al Threats 1 | sh 6.Fore<br>to Water Qi       | nsic Wate<br>uality 9.1     | r Quality Inv<br>Monitoring Ir | estigation:<br>norganic C | s: Identifyin<br>ompounds | g Pollution<br>10.Radio | Sources a<br>nuclides ir    | ind Pollutei<br>1 Surface V | 's 7.Reg<br>Vater and     | ulatory           |
| Headings Rpts                              |                   |                             |      | Groundwater 11.Volatile and S                                             | emivolatile Contar                         | inants 12.M                                   | ionitoring                   | Disinfectar                 | nts, Marhab                    | a Taha                      | 13.Review o                    | f Reconnai                | issance Stu               | idies of Se             | lected Her                  | bicides and                 | l Their Deg               | radation          |
|                                            |                   |                             |      | on Sorbents: Field Applications a                                         | ng of Prial maceuou<br>nd Sustainability   | ai Residues                                   | in Sewage                    | Ennuerits                   | - 15.MUNILU                    | ring rerro                  | rist-relateu                   | Contamina                 | 4UUN 10.6                 | rounawate               | a Alsenici                  | Removal I                   | echnologie                | s Baseu           |
| <b>U</b>                                   | n                 | 504                         |      | Includes bibliographical reference                                        | es and index                               |                                               |                              |                             |                                |                             |                                | -6411                     |                           |                         |                             |                             |                           |                   |
| Statistics                                 | n                 | 520                         |      | both natural and human-caused.                                            | the book first pro                         | ides an over                                  | view of ma                   | nisu adon v<br>ijor water-r | elated issu                    | il eriensivé<br>les in devi | e resources<br>eloping and i   | developed                 | countries, 1              | followed by             | to assure i<br>y a review : | of issues o                 | orn contai<br>f sampling  | ninants,<br>I for |
| ΛĒ                                         |                   |                             |      | water analysis, regulatory consi                                          | lerations and fore                         | nsics in wate                                 | r quality ar                 | id purity im                | estigation                     | s. The sub                  | sequent cha                    | apters cov                | er microbia               | l as well cl            | hemical co                  | ntaminatio                  | ns from in                | organic           |
| URL Checker                                |                   |                             |      | compounds, radionuclides, vola<br>contamination. The last chapter         | describes the Grai                         | : compounds<br>1ger prize-wi                  | , alsiniecta<br>nning filter | that can re                 | emove arse                     | nal mace                    | vater sourc                    | es and suf                | ficiently pro             | ntect the h             | ealth of a la               | arge numbi                  | st-related<br>er of peopl | e                 |
| +                                          |                   |                             |      | Covers the scope of water conta                                           | mination problems                          | on a worldw                                   | ide scale.<br>Ior price c    | Provides a                  | n rich sourc                   | e of meth                   | ods for anal                   | lyzing wate               | er to assure<br>adjustion | e its safety            | from natur                  | al and deli                 | berate                    |                   |
| ₩                                          | d                 | 650                         | 0    | Water Pollution Handbooks, m                                              | anuals, etc                                | uonai orainij                                 | er hurs g                    | ia aleredy                  | ngimyndri                      | ι απ πτιμθί                 | cant appi Va                   | ch tu reme                | รแสนบท                    |                         |                             |                             |                           |                   |
| Data Exchange                              | d                 | 650<br>650                  | 0    | Water quality management Har                                              | dbooks, manuals,                           | etc<br>s ofc                                  |                              |                             |                                |                             |                                |                           |                           |                         |                             |                             |                           |                   |
|                                            | d                 | 650                         | 0    | Water Purification Handbooks                                              | , manuals, etc                             | », <del>c</del> (L                            |                              |                             |                                |                             |                                |                           |                           |                         |                             |                             |                           |                   |
|                                            | b                 | 700                         | 1    | Ahuja, Satinder, d1933-                                                   | or purity and qualit                       | u kililowi Vork                               | NV Good                      | omio Droo                   |                                | 00432744                    |                                | 20000450                  |                           | C)244700                | 077                         |                             |                           |                   |
|                                            | ч<br>У            | 856                         | 40   | zConnect to online resource un                                            | tp://site.ebrary.con                       | <u>v.junew rork</u><br>1 <u>/lib/uofc/doc</u> | Detail.acti                  | on?docID=1                  | 5,2009 <u>2</u> 97<br>10318966 | 00123741                    | azalm(DEC)                     | 20090130                  | Daolm(OCOL                |                         | 077                         |                             |                           |                   |
|                                            | y 946 mjd         |                             |      |                                                                           |                                            |                                               |                              |                             |                                |                             |                                |                           |                           |                         |                             |                             |                           |                   |
|                                            |                   |                             |      |                                                                           |                                            |                                               |                              |                             |                                |                             |                                |                           |                           |                         |                             |                             |                           |                   |
|                                            |                   |                             |      |                                                                           |                                            |                                               |                              |                             |                                |                             |                                |                           |                           |                         |                             |                             |                           |                   |
|                                            |                   |                             |      |                                                                           |                                            |                                               |                              |                             |                                |                             |                                |                           |                           |                         |                             |                             |                           |                   |
|                                            | þ55               | 43200                       | 1    |                                                                           |                                            |                                               |                              |                             |                                |                             |                                |                           |                           | Edit Mode               | e (INS)                     |                             |                           |                   |
|                                            |                   |                             |      |                                                                           |                                            |                                               |                              | _                           |                                |                             |                                |                           |                           |                         |                             |                             |                           |                   |

### B. E-BOOK WITHOUT ELECTRONIC REPRODUCTION RECORD AVAILABLE IN OCLC

#### TO BEGIN:

- 1. Catalog the print copy in OCLC Connexion.
- 2. Open the brief bib for the series in Millennium. (See example on page 17 of these procedures.)
- 3. Using the URL provided in the 856 of the brief bib, open the publisher's Web page, to find the electronic resource. Ensure that the resource viewed is the correct one. If the record already contains an 856 |u that links to the correct item, retain it as-is. Apply constant data file "pn ebook" to insert most of the required fields and some of the language.

#### IN OCLC, ADD OR EDIT THE FOLLOWING FIELDS AS NEEDED:

- To derive a new record: CTRL + ALT + C When prompted whether to transfer fixed field values, select: YES
- 2. To add constant data:

Type: CTRL + U

Type constant data name in box: pn ebook. Choose both fields option.

- 3. 020 field: if the e-book record has no ISBN, add one (preferably from the e-book itself if one appears there, otherwise from the print if applicable). It is not necessary to add multiple ISBNs. Do not add qualifiers after ISBNs. If there is an electronic ISBN (e-ISBN) as well as other ISBNs, record the e-ISBN in field 020 |a as the first ISBN, record other ISBNs in 020 |z. If it is unclear which format the ISBN represents—as often occurs with simultaneously issued versions—then use |z for any ISBN in the e-version record
  - 020 9780387894683 (Online)
  - 020 |z9780387098241 (Print)
- 4. **090** field: do not add or edit call numbers, even if incomplete.
- 5. 245 field: add the <u>GMD</u> after subfield |a of the 245.

With cursor at point where GMD should be inserted, Macro: "GMDer"

Note: Subfield |h precedes subfield |b, but comes after subfields |n and |p

245 10 Making fried chicken |h [electronic resource] : |b Southern style

- 6. 263 field: Delete (these will not validate in OCLC).
- 300 field: Use "1 online resource" in \$a. *If available*, include the pagination in parentheses followed by any illustrative matter, e.g., 1 online resource (25 p.): \$b ill. Exclude the original subfield "c". Examine any subfield "e" in the record, to make sure it is still applicable
  - 300 1 online resource (xix, 345 p.) : |b ill.
- 8. **4XX** field: retain the series field [unbracketed] in records for the electronic versions, even if a series statement doesn't appear in the e-book itself (sometimes the series page is not digitized).

**ISSNs**: When the e-version is being used as the basis of the description and only one ISSN appears in the resource being described, record that ISSN in the 490 field (see <a href="http://www.oclc.org/bibformats/en/4xx/490.shtm">http://www.oclc.org/bibformats/en/4xx/490.shtm</a>). If both a print ISSN (p-ISSN) and an electronic ISSN (e-ISSN) appear in the resource being described, record the e-ISSN. When the print version is being used as the basis of the description, use whatever ISSN appears on that record. If no ISSN appears in the existing record, do not add any ISSN to the 490 field

- 9. **500** fields: add or retain *either* a "source of title" note *or* a "description based on print/other format version record" note. Do not add the other if one is present; do not add both if neither is present; delete the second if both are present.
  - 500 Title from home page (National Academies Press Web site, viewed Jan. 9, 2009).

(Include this as the first note if the record is for a born-digital resource, or is being created without the aid of an existing record for another format.)

500 Description based on print version record

(Use when the record is based on the print or other format version record. Add a 776 field [see below] for that record.)

Delete "Issued by", "Issued as part of", etc. notes which specify provider names

- 10. 530 field: delete "Also available online" notes.
- 11. 653 field: delete this field in the derived record if it appeared in the print record.
- 12. **6XX** fields: delete foreign-language subject headings in the derived record if they appear in the record for the print. Follow copy cataloging procedures for treatment of foreign language headings in the print record.
- 13. 740 field: Only for local use; do not include in OCLC record. Add this field in OCLC after saving the record but before export, or in Millennium after exporting from OCLC. If directed by the brief bib, complete the 740 field with the name of the database or subscription. If it is *not* part of a larger purchase, the brief bib will not contain such directions and you will not add a 740 field. If the same e-book is available in multiple databases, add multiple 740 fields. Use macro "740eb" to add 740s.
- 14. 776 field: Used in conjunction with a 500 "Description based on print/other format version record" note, otherwise not used. NOTE: you will need the OCLC print/other format version record number when using this field. Enter the OCLC number in the 776 field in Connexion. Click Edit -> Insert from Cited Record (or

press <Alt><E><l>, or select from the right-click menu for records). (See screenshot above) Manually add "‡i (*other format*) version:", and ‡a before author name, if present.

776 *‡*i Print version: *‡*t Adequacy of evidence for physical activity guidelines development. *‡*d

Washington, D.C. : National Academies Press, c2007 ‡z 9780309104029 ‡w (DLC) 2007275779 ‡w (OCoLC)86110262

15. **856** field: Use subfield "u" for URLs that are general (not institution specific). If the record already contains a subfield "u" that links to the correct item, retain it as-is, as long as it is not institution-specific. Delete all other 856 fields.

Subfield "z": **Only for local use; do not include in OCLC record**. Add this field in OCLC *after* saving the record but before export, or in Millennium after exporting from OCLC. Edit subfield |z of 856 field to conform to local practice. Standard wording for 856|z is "Connect to online resource".

- 16. <u>Control headings</u> (with possible exceptions for East Asian, South Asian or Arabic names without authority records).
- 17. Validate the record. (SHIFT + F5).
- 18. Save the record in OCLC. If you have been authorized to update holdings in OCLC, do so; then export it.
- 19. Those who are not authorized to update holdings in OCLC: give the save file # to Jane Zumwalt who will revise, update and export record. Jane will then return the record to the copy cataloger for Chinook editing.

#### **MILCAT CHINOOK EDITING:**

Copy cataloger will complete the following Chinook editing:

1. Using item template *ebooks2*, add an item record for the e-book:

```
I47379923
                       Last updated: 02-18-03 Created: 02-17-03 Revision: 12
                     08 PATRON#: 0
01 COPY #: 1
                                         15 RECAL DA: - - 21 INTL USE : 0
02 ICODE1: 13
                     09 LPATRON: 0
                                         16 TOT CHKOUT: 0
                                                              22 COPY USE: 0
                     10 LCHKIN: - - 17 TOT RENEW: 0
                                                              23 IMESSAGE:
03 ICODE2: -
04 I TYPE: 42
                     11 # RENEWALS: 0
                                         18 LOCATION: web
                                                              24 OPACMSG: -
05 PRICE: $0.00 12 # OVERDUE: 0 19 LOANRULE:
06 OUT DATE: - - 13 ODUE DAT: - - 20 STATUS: -
                                         19 LOANRULE: 0
                                                              25 YTDCIRC: 0
                                                              26 2YRCIRC: 0
07 DUE DATE: - - 14 IUSE3: 0
```

- 2. Make Cat LvI=o in bib record.
- 3. Add cataloger's 946.
- 4. If not done in OCLC, add local 740 (if needed according to brief bib) and 856|z "Connect to online resource".
- 5. Verify headings. Remember that cataloging the electronic *before* cataloging the print may cause erroneous 'B' designations when checking headings in Chinook.
- 6. Save record.
- 7. And the most important step of all is: Check functionality of URL in OPAC.
- 8. Put NACO on shelf, as needed. Original cataloger: update OCLC and Chinook headings and authority records as required by the NACO. Add the cat date to the Chinook record.

## **EXAMPLE:** Constant data: *pn ebook*

| 🎒 OCLC Connex       | xio                                                                    | n - [Online Bibliographic Consta      | nt Data: pn ebool | q             |                 |           |           |        | - 7 🛛 |  |  |
|---------------------|------------------------------------------------------------------------|---------------------------------------|-------------------|---------------|-----------------|-----------|-----------|--------|-------|--|--|
| 🖳 File Catalo       | A File Cataloging Authorities Edit Action Batch View Tools Window Help |                                       |                   |               |                 |           |           |        |       |  |  |
| 🔊 🗟 😽 🖉             | 6                                                                      | 📝 🗖 🚮 😤 😫 R 🦉                         | 1 印 函 驹 目         | 1 🖻 👌 🛛       | X 🖻 🛍 🛤 🕯       | la 📲 🔞    | 🚺 🎝 🖡     | a? ? - |       |  |  |
| 1                   |                                                                        | - 🖑 -                                 |                   |               |                 |           |           |        |       |  |  |
| E Text Strings      | •                                                                      | User Tools                            |                   |               |                 |           |           |        |       |  |  |
| , TEST TOXE DETINGD | _                                                                      |                                       |                   |               |                 |           |           |        |       |  |  |
|                     |                                                                        |                                       |                   |               |                 |           |           |        |       |  |  |
|                     | _                                                                      |                                       |                   |               |                 |           |           |        |       |  |  |
| Books               |                                                                        | <u>Recistat</u> n <u>E</u>            | Entered 2009090-  | 1             |                 |           |           |        |       |  |  |
| Type *              |                                                                        | ELVI I Srce d                         | Audn *            | <u>Ctrl</u> * | Lang ***        |           |           |        |       |  |  |
| BLVI *              |                                                                        | Form s Conf *                         | Biog *            | MRec *        | Ctry ***        |           |           |        |       |  |  |
|                     |                                                                        | Cont * * * * GPub *                   | LitE *            | Indx *        |                 |           |           |        |       |  |  |
| Desc a              |                                                                        | Ills * * * * <u>Fest</u> *            | DtSt *            | Dates ****    | , ****          |           |           |        |       |  |  |
|                     |                                                                        |                                       |                   |               |                 |           |           |        |       |  |  |
| 006                 |                                                                        | m d                                   |                   |               |                 |           |           |        |       |  |  |
| 008                 | -                                                                      | n u                                   |                   |               |                 |           |           |        |       |  |  |
| 007                 | ľ                                                                      | ; #D F                                |                   |               |                 |           |           |        |       |  |  |
| 020                 |                                                                        | FZ XXX                                |                   |               |                 |           |           |        |       |  |  |
| 049                 | ľ                                                                      | SWRE                                  |                   |               |                 |           |           |        |       |  |  |
| 300                 |                                                                        | l online resource                     |                   |               |                 |           |           |        |       |  |  |
| 500                 | 1                                                                      | Source of title:                      |                   |               |                 |           |           |        |       |  |  |
| 500                 | 1                                                                      | Description based on print version re | cord              |               |                 |           |           |        |       |  |  |
| 740 0               | 2                                                                      | IX (Online publications)              |                   |               |                 |           |           |        |       |  |  |
| 776 0 8             |                                                                        | 000                                   |                   |               |                 |           |           |        |       |  |  |
| 856 4 0             |                                                                        | ŧu XX                                 |                   |               |                 |           |           |        |       |  |  |
|                     |                                                                        |                                       |                   |               |                 |           |           |        |       |  |  |
|                     |                                                                        |                                       |                   |               |                 |           |           |        |       |  |  |
|                     |                                                                        |                                       |                   |               |                 |           |           |        |       |  |  |
|                     |                                                                        |                                       |                   |               |                 |           |           |        |       |  |  |
|                     |                                                                        |                                       |                   |               |                 |           |           |        |       |  |  |
|                     |                                                                        |                                       |                   |               |                 |           |           |        |       |  |  |
|                     |                                                                        |                                       |                   |               |                 |           |           |        |       |  |  |
|                     |                                                                        |                                       |                   |               |                 |           |           |        |       |  |  |
|                     |                                                                        |                                       |                   |               |                 |           |           |        |       |  |  |
|                     |                                                                        |                                       |                   |               |                 |           |           |        |       |  |  |
|                     |                                                                        |                                       |                   |               |                 |           |           |        |       |  |  |
|                     |                                                                        |                                       |                   |               |                 |           |           |        |       |  |  |
|                     |                                                                        |                                       |                   |               |                 |           |           |        |       |  |  |
|                     |                                                                        |                                       |                   |               |                 |           |           |        |       |  |  |
| Delete Holdings     | F.                                                                     | root. Label. Cub                      | mit. Benlaco      | Beport Error  | Update Holdings | Validate. |           |        |       |  |  |
| 25 of 41            | M                                                                      | v Status-iz                           | in propidee.      | hisbor cugi.  | Inst-COD        | Validato  | INS 38:52 |        |       |  |  |

## **EXAMPLE: OCLC record for original print version**

| <u>OCLC</u>                 |              | 183 | 914601 Held by COD - 117 other holdings; 7 other IRs                                                                                                    |   |  |  |  |  |  |
|-----------------------------|--------------|-----|----------------------------------------------------------------------------------------------------|---|--|--|--|--|--|
| Boo<br>Type<br>BLvi<br>Desc | ks<br>m<br>a |     | Rec stat       c       Entered       20080618       Replaced       20090425043039.9         ELvi       Srce       d       Aud       Ctrl       Lang       eng         Form       Conf       0       Biog       MRec       Ctrl       Lang       eng         Conf       0       Biog       MRec       Ctrl       dcu       dcu         Illis       a       Fest       0       Dates       2008       ,                                                                                                    | < |  |  |  |  |  |
| 010                         | Т            | Т   | 2008299578                                                                                                    |   |  |  |  |  |  |
| 040                         | t            | t   | YDXCP +t YDXCP +td DLC +td BAKER +td BTCTA +td GHG +td GUL +td CDX +td COD                                                                                                    |   |  |  |  |  |  |
| 020                         |              |     | 1589066626                                                                                                    |   |  |  |  |  |  |
| 020                         |              |     | 9781689066625                                                                                                    |   |  |  |  |  |  |
| 029                         | 1            |     | AU@ #b 000043259971                                                                                                    | Ξ |  |  |  |  |  |
| 029                         | 1            |     | CDX +b 7115483                                                                                                    |   |  |  |  |  |  |
| 042                         |              |     | Iccopycat                                                                                                    |   |  |  |  |  |  |
| 050                         | 0            | 0   | HC60 +b. P662 2008                                                                                                    |   |  |  |  |  |  |
| 082                         | 0            | 0   | 305.5/69091724 #2 22                                                                                                    |   |  |  |  |  |  |
| 090                         |              |     | +b                                                                                                    |   |  |  |  |  |  |
| 049                         |              |     | CODA                                                                                                    |   |  |  |  |  |  |
| 245                         | 0            | 0   | Poverty and social impact analysis by the IMF : +b review of methodology and selected evidence / +c Robert Gillingham, editor.                                                                                                    |   |  |  |  |  |  |
| 260                         |              |     | Washington, D.C.: +b International Monetary Fund, +c c2008.                                                                                                    |   |  |  |  |  |  |
| 300                         |              |     | lv, 132 p. : +b ill ; +c 28 cm.                                                                                                    |   |  |  |  |  |  |
| 504                         |              |     | Includes bibliographical references (p. 115-132).                                                                                                    | _ |  |  |  |  |  |
| 530                         |              |     | Available both in print and online.                                                                                                    |   |  |  |  |  |  |
| 505                         | 0            | 0   | +g Introduction – #t Review of macro-micro approaches for evaluating the distributional impacts of macroeconomic reforms / +r [Moataz El-Said] – #t Distributional impacts of indirect tax and public pricing reforms: a review of methods and empirical evidence / +r [David Coady] – #t Analyzing the impact of trade liberalization and devaluation on poverty / +r [Alejandro Simone] – #t Distributional impact of agricultural sector reforms in Africa: a review of past experience / +r [David Newhouse].                                                                                                    |   |  |  |  |  |  |
| 520                         |              |     | The Poverty Reduction and Growth Facility (PRGF) is used by the IMF to provide support for countries' implementation of their poverty reduction and growth strategies. A key requirement in the design of PRGF programs is understanding the effects of reform program measures on vulnerable groups - particularly the poor - and how to devise measures to mitigate any negative effects. Poverty and social impact analysis (PSIA) is an instrument for pursuing this goal. The IMF has therefore established a small group of staff economists to facilitate the integration of PSIA into PRGF-supported programs. In this book, the group's members review analytical techniques used in PSIA as well as several important topics to which PSIA can make valuable contributions.—Publisher's description. |   |  |  |  |  |  |
| 650                         | L            | 0   | Economic assistance #x Social aspects.                                                                                                    | ~ |  |  |  |  |  |
| 650                         |              | 0   | Poverty #x Social aspects.                                                                                                    |   |  |  |  |  |  |
| 651                         |              | 0   | Developing countries #x Social conditions.                                                                                                    |   |  |  |  |  |  |
| 651                         |              | 0   | Developing countries #x Economic conditions.                                                                                                    |   |  |  |  |  |  |
| 651                         |              | 0   | Developing countries #x Economic policy.                                                                                                    |   |  |  |  |  |  |
| 610                         | 2            | 0   | International Monetary Fund.                                                                                                    |   |  |  |  |  |  |
| 700                         | 1            |     | Gillingham, Robert.                                                                                                    |   |  |  |  |  |  |
| 710                         | 2            |     | International Monetary Fund.                                                                                                    |   |  |  |  |  |  |
| 856                         | 4            | 1   | u http://www.inf.org/external/ou/shft/books/2008/posocimp/posocimp.pdf.+z.Connectto.pnline.resource                                                                                                    |   |  |  |  |  |  |

#### **EXAMPLE:** Cloned electronic reproduction record in Chinook (MilCat)

| Millennium                     | Millennium Cataloging · University of Colorado at Boulder · Michael Dulock - Cataloging · b55428617 |                                                                                                    |                                    |                                           |                                  |                                          |                                               |                             |                                   |                         |                            |                       |                              |                |
|--------------------------------|----------------------------------------------------------------------------------------------------|----------------------------------------------------------------------------------------------------|------------------------------------|-------------------------------------------|----------------------------------|------------------------------------------|-----------------------------------------------|-----------------------------|-----------------------------------|-------------------------|----------------------------|-----------------------|------------------------------|----------------|
| <u>File E</u> dit <u>V</u> iev | File Edit View Go Tools Admin Reports Help                                                          |                                                                                                    |                                    |                                           |                                  |                                          |                                               |                             |                                   |                         |                            |                       |                              |                |
| Edit Funct                     | ions                                                                                                |                                                                                                    |                                    | Insert Save                               | Q<br>View                        | Edit                                     | Media(0)                                      | WB                          | Summary                           | <b>Q</b><br>Browse      | Verify                     | Export                | <b>Print</b>                 | Close          |
|                                | b55428617                                                                                           | Last Updated: 09-29-2009 Created: 09-29                                                                                                    | -2009 Re                           | ]<br>evisions: 3                          |                                  |                                          |                                               |                             |                                   |                         |                            |                       |                              |                |
| Millennium                     | LANG                                                                                                | eng                                                                                                    | CAT DATE                           | 09-29-2009                                |                                  |                                          |                                               | BCO                         | DE3 -                             |                         |                            |                       |                              |                |
| _ γ <u></u> ≙∵                 | SKIP (                                                                                              | 1                                                                                                    | CAT LEVEL                          | 0                                         |                                  |                                          |                                               | COU                         | NTRY dcu                          |                         |                            |                       |                              |                |
|                                | LOCATION                                                                                            | veb                                                                                                    | ARL STATS                          | m                                         |                                  |                                          |                                               |                             |                                   |                         |                            |                       |                              |                |
| Catalog                        |                                                                                                    |                                                                                                    |                                    |                                           |                                  |                                          |                                               |                             |                                   |                         |                            |                       |                              |                |
|                                | MARC Leader #####nam 22#####a 4500                                                                  |                                                                                                    |                                    |                                           |                                  |                                          |                                               |                             |                                   |                         |                            |                       |                              |                |
| Global Lindate                 | v 00                                                                                                | 3 OCoLC                                                                                                    |                                    |                                           |                                  |                                          |                                               |                             |                                   |                         |                            |                       |                              |                |
|                                | ý 00                                                                                                | 5 20090929061129.0                                                                                                    |                                    |                                           |                                  |                                          |                                               |                             |                                   |                         |                            |                       |                              |                |
| ₩ 🛱                            | y 00                                                                                                | 6 m di                                                                                                    |                                    |                                           |                                  |                                          |                                               |                             |                                   |                         |                            |                       |                              |                |
| Rapid Update                   | y 00<br>v 00                                                                                        | 8 090929s2008 dcua sb i000.0 eng d                                                                                                    |                                    |                                           |                                  |                                          |                                               |                             |                                   |                         |                            |                       |                              |                |
|                                | i 02                                                                                                | 0  z9781589066625                                                                                                    |                                    |                                           |                                  |                                          |                                               |                             |                                   |                         |                            |                       |                              |                |
| +⊖+                            | y 03                                                                                                | 5 (OCoLC)441558346                                                                                                    |                                    |                                           |                                  |                                          |                                               |                             |                                   |                         |                            |                       |                              |                |
| Create Lists                   | y 04<br>v 04                                                                                        | 9 GDWR                                                                                                    |                                    |                                           |                                  |                                          |                                               |                             |                                   |                         |                            |                       |                              |                |
|                                | t 24                                                                                                | 5 0 0 Poverty and social impact analysis by the IMF                                                                                                    | h[electronic r                     | esource]: <mark>b</mark> revie            | v of methodo                     | ogy and so                               | elected evide                                 | ence / <mark> c</mark> Rol  | bert Gillingh                     | am, editor              |                            |                       |                              |                |
|                                | p 26                                                                                                | Washington, D.C. : bInternational Monetary Fundamentary Fundament<br>Fundamentary Fundamentary Fundamentary Fundamentary Fundamentary Fundamentary Fundamentary Fundamentary Fundamentary Fundamentary Fundamentary Fundamentary Fundamentary Fundamentary Fundamentary Fundamentary Fundamentary Fundamentary F | id, <mark> c</mark> c2008          |                                           |                                  |                                          |                                               |                             |                                   |                         |                            |                       |                              |                |
| Delete Records                 | n 50                                                                                                | Description based on print version record                                                                                                    |                                    |                                           |                                  |                                          |                                               |                             |                                   |                         |                            |                       |                              |                |
|                                | n 50                                                                                                | 4 Includes bibliographical references (p. 115-13                                                                                                    | 2)                                 |                                           |                                  |                                          |                                               |                             |                                   |                         |                            |                       |                              |                |
|                                | n 50                                                                                                | 5 0 0  gIntroduction  tReview of macro-micro appr                                                                                                    | oaches for ev                      | aluating the distr                        | butional impa                    | cts of mac                               | croeconomic                                   | reforms /                   | r[Moataz El                       | -Said] <mark>I</mark> t |                            |                       |                              |                |
| Delete Items                   |                                                                                                    | Distributional impacts of indirect tax and publi<br>Analyzing the impact of trade liberalization and                                                                                                    | c pricing refo<br>I devaluation    | rms: a review of i<br>on noverty (irfille | nethods and (<br>andro Simon     | empirical e<br>al <mark>t</mark> Distrii | evidence / <mark> r</mark> [[<br>hutional imm | )avid Coad<br>act of agric  | V] <mark>I</mark><br>Sultural soc | tor reform              | s in Africa                | а гоміони н           | of nast ovr                  | orionco (      |
| -                              |                                                                                                    | [[David Newhouse]                                                                                                    | acvaluation                        | ou boser (3 // Luie                       |                                  |                                          | sacondi imp                                   |                             | saitai di 300                     | tor reform.             | 3 III AIIICu               | . arcvicit (          | or brase cycle               | chence /       |
|                                | n 52                                                                                                | 0 The Poverty Reduction and Growth Facility (PR                                                                                                    | GF) is used by                     | the IMF to provid                         | e support for                    | countries'                               | implementa                                    | ntion of the                | ir poverty re                     | eduction ar             | nd growth                  | strategies            | . A key req                  | uirement       |
| Headings Rpts                  |                                                                                                    | In the design of PRGF programs is understand<br>negative effects. Powerty and social impact ar                                                                                                    | ing the effects<br>alvsis (PSIA) i | s of reform progr<br>is an instrument     | am measures<br>'or nursuina fl   | ion vuiner:<br>nis goal. Th              | able groups<br>he IME has th                  | - particulai<br>verefore es | riy the poor<br>tablished a       | - and now<br>small droi | to devise i<br>un of staff | measures<br>economist | to mitigate<br>Is to facilit | any<br>ate the |
|                                |                                                                                                    | integration of PSIA into PRGF-supported progr                                                                                                    | ams. In this be                    | ook, the group's I                        | nembers revi                     | ew analytic                              | cal techniqu                                  | es used in                  | PSIA as we                        | ll as sever             | al importa                 | nt topics to          | o which PS                   | SIA can        |
| ■                              |                                                                                                    | make valuable contributionsPublisher's des                                                                                                    | cription                           |                                           |                                  |                                          |                                               |                             |                                   |                         |                            |                       |                              |                |
| Statistics                     | d 65                                                                                                | 0 0 Economic assistance x Social aspects<br>0 0 Povertvix Social aspects                                                                                                    |                                    |                                           |                                  |                                          |                                               |                             |                                   |                         |                            |                       |                              |                |
| d≐ –                           | d 65                                                                                                | 1 0 Developing countries xSocial conditions                                                                                                    |                                    |                                           |                                  |                                          |                                               |                             |                                   |                         |                            |                       |                              |                |
|                                | d 65                                                                                                | 1 0 Developing countries Economic conditions                                                                                                    |                                    |                                           |                                  |                                          |                                               |                             |                                   |                         |                            |                       |                              |                |
| URL Checker                    | d 65<br>d 61                                                                                        | 1 0 Developing countries xEconomic policy<br>0 2 0 International Monetary Fund                                                                                                    |                                    |                                           |                                  |                                          |                                               |                             |                                   |                         |                            |                       |                              |                |
| , the                          | b 70                                                                                                | 0 1 Gillingham, Robert                                                                                                    |                                    |                                           |                                  |                                          |                                               |                             |                                   |                         |                            |                       |                              |                |
|                                | b 71                                                                                                | 0 2 International Monetary Fund                                                                                                    |                                    |                                           |                                  |                                          |                                               |                             |                                   |                         |                            |                       |                              |                |
| Data Exchange                  | q 77<br>v 85                                                                                        | 6 0 8  IPFINT VERSION: [Poverty and social impact ana<br>6 4 0  zConnect to online resource/ubfth://www.indf                                                                                                    | lysis by the IM                    | F. dWashington,                           | D.C. : Internati<br>Rinosocimnin | onal Mone                                | tary Fund, cl                                 | 2008 <mark> 2</mark> 9781   | 1589066625                        | ow(OCoLC                | )18391460                  | J1                    |                              |                |
|                                | y boo 4 u /cumet to unine result ce/unttp://www.int.org/external/pubs/tubooks/zuus/posocimp.por     |                                                                                                    |                                    |                                           |                                  |                                          |                                               |                             |                                   |                         |                            |                       |                              |                |
|                                |                                                                                                    |                                                                                                    |                                    |                                           |                                  |                                          |                                               |                             |                                   |                         |                            |                       |                              |                |
|                                |                                                                                                    |                                                                                                    |                                    |                                           |                                  |                                          |                                               |                             |                                   |                         |                            |                       |                              |                |
|                                |                                                                                                    |                                                                                                    |                                    |                                           |                                  |                                          |                                               |                             |                                   |                         |                            |                       |                              |                |
|                                |                                                                                                    |                                                                                                    |                                    |                                           |                                  |                                          |                                               |                             |                                   |                         |                            |                       |                              |                |
|                                |                                                                                                    |                                                                                                    |                                    |                                           |                                  |                                          |                                               |                             |                                   |                         |                            |                       |                              |                |
|                                |                                                                                                    |                                                                                                    |                                    |                                           |                                  |                                          |                                               |                             |                                   |                         |                            |                       |                              |                |
|                                |                                                                                                    |                                                                                                    |                                    |                                           |                                  |                                          |                                               |                             |                                   |                         |                            |                       |                              |                |
|                                | b55428617                                                                                           |                                                                                                    |                                    |                                           |                                  |                                          |                                               |                             |                                   | Edit Mode               | (INS)                      |                       |                              |                |

## EXAMPLE OF a BRIEF BIB:

| V b513593                | 39x  |                                                                                                    |
|--------------------------|------|----------------------------------------------------------------------------------------------------|
| <u>File</u> <u>E</u> dit | ⊻iev | w <u>G</u> o Iools Window <u>H</u> elp                                                                                                    |
|                          |      |                                                                                                    |
|                          |      |                                                                                                    |
|                          |      | insert save view bolt media(u) with summary provise venity export print close                                                                                             |
|                          |      |                                                                                                    |
| b5135939                 | x    | Last Updated: 04-10-2009 Created: 12-11-2008 Revisions: 2                                                                                                    |
| LANG                     | eng  | CAT DATE 12-11-2008 BCODE3 n                                                                                                    |
| SKIP                     | 0    | CAT LEVEL y COUNTRY us                                                                                                    |
| LOCATION                 | web  | b ARL STATS m                                                                                                    |
|                          |      |                                                                                                    |
| MARC Lea                 | ader | ####nam 22##### a 4500                                                                                                    |
| у 099                    |      | E-BOOK CATALOGING DIRECTIONS: 740 0_ScienceDirect (Online publications); do NOT use the "Shortcut link to this title" [goes to latest issue, not the volume of            |
| 4 345                    |      | interest]<br>Nuclear phraine InD InDrocessitions, supplements (E. DOOK).                                                                                                  |
| t 245<br>u 246           | 13   | Nuclear physics (http://proceedings.supplements (c-BOOK)                                                                                                    |
| u 246                    | 13   | nduea prysics.int.jpriot. supprice-books<br>Proceedings sumbiments. Nuclear thistics R (F.ROOK)                                                                           |
| n 500                    | ••   | OCLC SEARCH STRATEGY: search "nuclear physics b 104" in Series (se:). OR browse "series whole phrase (sew=)", e.g., "Nuclear physics B Proceedings                        |
|                          |      | supplements v 104" [or " vol 104"], or [check "nuclear physics b proceedings supplements" as "series whole phrase (sew=)"]                                                |
| n 500                    |      | ELECTRONIC DECISIONS: online ONLY, 2002+; online analytics per larsen, 8 Dec. 2005                                                                                        |
| n 500                    |      | MAINTENANCE NOTES: email alert set for jz [ScienceDirect Message Center]                                                                                                  |
| n 590                    |      | This bib is for use by mono e-book catalogers only.                                                                                                    |
| y 856                    | 40   | zkluk [preferred]: u                                                                                                    |
|                          |      | nup.www.scienceanect.com/sciencer/<br>ab-DublicationUD1 odi-5532 nub.Twa-18 auth-w2 acct-C0000470448 warsion-18 urB/arcion-08 usarid-0402408md5-5dba3a4b634a0a5236b426652 |
|                          |      |                                                                                                    |
| y 856                    | 4 1  | zLINK [alternate];]uhttp://libnet.colorado.edu/survey/survey.cfm?res=http://www.sciencedirect.com/science/journal/09205632                                                |
|                          |      |                                                                                                    |
|                          |      |                                                                                                    |
|                          |      |                                                                                                    |
|                          |      |                                                                                                    |
|                          |      |                                                                                                    |
|                          |      |                                                                                                    |
|                          |      |                                                                                                    |
|                          |      |                                                                                                    |
|                          |      |                                                                                                    |
|                          |      |                                                                                                    |
|                          |      |                                                                                                    |
|                          |      |                                                                                                    |
|                          |      |                                                                                                    |
|                          | _    | <b>6</b>                                                                                                    |
| p5135939                 | ×    | Edit Mode (INS)                                                                                                    |

# If a URL does not function correctly after export from OCLC Connexion, look for & replace the following characters:

Replace the following diacritics and special characters with their hexadecimal notation equivalents (i.e., the hexadecimal value for the diacritic and special character preceded by the percent (%) sign):

| Character                | Enter |
|--------------------------|-------|
| Spacing circumflex ( ^ ) | %5E   |
| Spacing underscore ( _ ) | %5F   |
| Spacing grave (`)        | %60   |
| Vertical bar (   )       | %7C   |
| Spacing tilde (~)        | %7E   |

*Example*: 856 40 ‡z Connect to online resource ‡u <u>http://trb.org/news/blurb%5Fdetail.asp?id=5615</u>

#### Withdrawing an E-Book:

Generally, CMS does not delete bib records for e-books to which we no longer have access. Please follow the *Withdrawals* procedure document in the Monographic Copy Cataloging Manual, which states:

- "For e-book and electronic integrating resource (e.g., Web sites/databases) withdrawals add '(er)' for electronic resource at the end."
  - 948 cwd07/08 : cc : superseded by 3<sup>rd</sup> edition (er)

Suppress the bib record and any attached 'web' item record. If the bib record contains an 001 with an OCLC number, and our holdings are indeed set on that bib record in OCLC, please delete the holdings (in OCLC, it's under Actions—Holdings—Delete Holdings). If you don't have permissions in OCLC to delete holdings, please give the OCLC number to Jane Zumwalt, Beth Levrault or Michael Dulock.